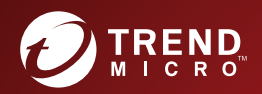

# Contract Contract Co

A powerful lockdown solution for fixed-function computers

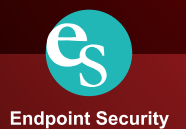

Trend Micro Incorporated reserves the right to make changes to this document and to the product described herein without notice. Before installing and using the product, review the readme files, release notes, and/or the latest version of the applicable documentation, which are available from the Trend Micro website at:

http://docs.trendmicro.com/en-us/enterprise/trend-micro-safe-lock.aspx

© 2016 Trend Micro Incorporated. All Rights Reserved.Trend Micro, the Trend Micro t-ball logo, Trend Micro Safe Lock, Safe Lock Intelligent Manager, Trend Micro Portable Security, Trend Micro Portable Security 2, and TrendLabs are trademarks or registered trademarks of Trend Micro Incorporated. All other product or company names may be trademarks or registered trademarks of their owners.

Document Part No.: SLEM27318/160128

Release Date: April 2016

Protected by U.S. Patent No.: Patents pending.

This documentation introduces the main features of the product and/or provides installation instructions for a production environment. Read through the documentation before installing or using the product.

Detailed information about how to use specific features within the product may be available at the Trend Micro Online Help Center and/or the Trend Micro Knowledge Base.

Trend Micro always seeks to improve its documentation. If you have questions, comments, or suggestions about this or any Trend Micro document, please contact us at docs@trendmicro.com.

Evaluate this documentation on the following site:

http://docs.trendmicro.com/en-us/survey.aspx

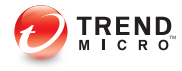

i.

# Table of Contents

### Preface

| Preface                 | . 111 |
|-------------------------|-------|
| About the Documentation | . 111 |
| Audience                | . iv  |
| Document Conventions    | . iv  |

### **Chapter 1: Introduction**

| About Trend Micro Safe Lock | 1-2 |
|-----------------------------|-----|
| What's New in This Version  | 1-2 |
| Agent Features and Benefits | 1-3 |
| Safe Lock Requirements      | 1-4 |
| Agent Use Overview 1-       | -10 |

### **Chapter 2: Local Agent Installation**

| Local Installation Overview                       | 2-2  |
|---------------------------------------------------|------|
| Installing from Windows                           | 2-2  |
| Setting Up the Approved List                      | 2-9  |
| Installation Using the Command Line               | 2-11 |
| Installer Command Line Interface Parameters       | 2-12 |
| Installation Customization using a Setup.ini File | 2-14 |
| Example Setup.ini File                            | 2-14 |
| Setup.ini File Arguments                          | 2-14 |

### **Chapter 3: Local Agent Uninstallation**

| Uninstalling Agents from | Windows | 3-2 |
|--------------------------|---------|-----|
|--------------------------|---------|-----|

### Chapter 4: Technical Support

| Troubleshooting Resources<br>Using the Support Portal | 4-2<br>4-2 |
|-------------------------------------------------------|------------|
| Trend Community                                       |            |
| Contacting I rend Micro                               | 4-3        |
| Speeding Up the Support Call                          | 4-3        |
| Other Resources                                       | 4-4        |
| Ouler Resources                                       |            |
| TrendEdge                                             | 4-4        |
| TrendEdge<br>Download Center                          | 4-4<br>4-4 |
| TrendEdge<br>Download Center<br>TrendLabs             |            |

### Index

ii (

| Index IN | 1- | -1 | l |
|----------|----|----|---|
|----------|----|----|---|

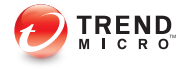

### Preface

This Installation Guide introduces Trend Micro Safe Lock and guides administrators through installation and deployment.

Topics in this chapter include:

- About the Documentation on page iii
- Audience on page iv
- Document Conventions on page iv

### About the Documentation

Trend Micro Safe Lock documentation includes the following:

| DOCUMENTATION         | DESCRIPTION                                                                                                    |
|-----------------------|----------------------------------------------------------------------------------------------------|
| Installation Guide    | A PDF document that discusses requirements and procedures for installing Safe Lock.                                                                                                    |
| Administrator's Guide | A PDF document that discusses getting started information and Safe Lock usage and management.                                                                                                    |
| Readme file           | Contains a list of known issues. It may also contain late-<br>breaking product information not found in the printed<br>documentation.                                                                     |
| Knowledge Base        | An online database of problem-solving and troubleshooting<br>information. It provides the latest information about known<br>product issues. To access the Knowledge Base, go to the<br>following website: |
|                       | http://esupport.trendmicro.com                                                                                                    |

Download the latest version of the PDF documents and Readme at:

http://docs.trendmicro.com

### Audience

Trend Micro Safe Lock documentation is intended for administrators responsible for Safe Lock management, including agent installation. These users are expected to have advanced networking and server management knowledge.

### **Document Conventions**

The following table provides the official terminology used throughout the Trend Micro Safe Lock documentation:

| CONVENTION        | DESCRIPTION                                                                                                 |
|-------------------|----------------------------------------------------------------------------------------------------|
| UPPER CASE        | Acronyms, abbreviations, and names of certain commands and keys on the keyboard                             |
| Bold              | Menus and menu commands, command buttons, tabs, and options                                                 |
| Italics           | References to other documents                                                                               |
| Monospace         | Sample command lines, program code, web URLs, file names, and program output                                |
| Navigation > Path | The navigation path to reach a particular screen                                                            |
|                   | For example, <b>File</b> > <b>Save</b> means, click <b>File</b> and then click <b>Save</b> on the interface |
| Note              | Configuration notes                                                                                         |
| Tip Tip           | Recommendations or suggestions                                                                              |
| Important         | Information regarding required or default configuration settings and product limitations                    |

**TABLE 2. Document Conventions** 

| CONVENTION | DESCRIPTION                                |
|------------|--------------------------------------------|
| WARNING!   | Critical actions and configuration options |

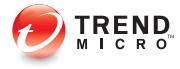

# **Chapter 1**

# Introduction

Trend Micro Safe Lock delivers a simple, no-maintenance solution to lock down and protect fixed-function computers, helping protect businesses against security threats and increase productivity.

Topics in this chapter include:

About Trend Micro Safe Lock on page 1-2

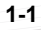

### About Trend Micro Safe Lock

Trend Micro Safe Lock protects fixed-function computers like Industrial Control Systems (ICS), Point of Sale (POS) terminals, and kiosk terminals from malicious software and unauthorized use. By using fewer resources and without the need for regular software or system updates, Safe Lock can reliably secure computers in industrial and commercial environments with little performance impact or downtime.

### What's New in This Version

This section lists the new features and enhancements available in each release.

### Trend Micro Safe Lock 2.0 SP1 Features and Enhancements

Trend Micro Safe Lock 2.0 SP1 includes the following new features and enhancements.

| FEATURE                                  | DESCRIPTION                                                                                                    |
|------------------------------------------|----------------------------------------------------------------------------------------------------|
| Support for NAT agents                   | Allows agents built under NAT-enabled routers to be identified and connect to the Intelligent Manager at a user-configurable frequency using the Setup.ini file.      |
| Prescan                                  | Allows Safe Lock to skip scanning compressed files and files that are larger than a specified size.                                                                   |
| Approved List                            | Allows for adding applications from multiple folders to the Approved List in one operation.                                                                           |
| Support for Windows<br>Update            | Allows Windows Update to run on endpoints where<br>Application Lockdown is enabled by enabling this function<br>through command line interface or the Setup.ini file. |
| Partial import of the configuration file | Import only the modified settings of a configuration file to update shared settings on multiple agents                                                                |

### TABLE 1-1. New Features

### **Agent Features and Benefits**

Trend Micro Safe Lock includes the following features and benefits.

### **Application Lockdown**

By preventing programs, DLL files, drivers, and scripts not specifically on the Approved List of applications from running (also known as application white listing), Safe Lock provides both improved productivity and system integrity by blocking malicious software and preventing unintended use.

Safe Lock write protection blocks modification and deletion of files, folders, and registry entries.

### **Exploit Prevention**

Known targeted threats like Downad and Stuxnet, as well as new and unknown threats, are a significant risk to ICS and kiosk computers. Systems without the latest operating system updates are especially vulnerable to targeted attacks.

Safe Lock provides both intrusion prevention, which helps prevent threats from spreading to the endpoint, and execution prevention, which helps prevent threats from spreading to the endpoint or from running.

### **Easy Management**

When software needs to be installed or updated, the Trusted Updater and Predefined Trusted Updater List provide an easy way to make changes to the endpoint and automatically add new or modified files to the Approved List, all without having to unlock Trend Micro Safe Lock.

### **Small Footprint**

Compared to other endpoint security solutions that rely on large pattern files that require constant updates, application lockdown uses less memory and disk space, without the need to download updates.

### **Role Based Administration**

Trend Micro Safe Lock provides a separate administrator and Restricted User account, providing full control during installation and setup, as well as simplified monitoring and maintenance after deployment.

### **Graphical and Command Line Interfaces**

Anyone who needs to check the software can use the console, while system administrators can take advantage of the command line interface (CLI) to access all of the features and functions available.

### **Trend Micro Portable Security Compatible**

Out-of-the-box compatibility with Trend Micro Portable Security ensures straightforward removal of any threats that do get on to the endpoint, without the need to update the Approved List or unlock the endpoint.

### Self Protection

Self Protection provides ways for Trend Micro Safe Lock to defend the processes and other resources required to function properly. Self Protection helps thwart attempts by programs or actual users to disable the software.

Self Protection blocks all attempts to terminate the following services:

- Trend Micro Safe Lock Service (WkSrv.exe)
- Trend Micro Unauthorized Change Prevention Service (TMBMSRV.exe)
- Trend Micro Personal Firewall (TmPfw.exe)

### Safe Lock Requirements

1 - 4

This section introduces Safe Lock system requirements and upgrade limitations.

### **Hardware Requirements**

Trend Micro Safe Lock does not have specific hardware requirements beyond those specified by the operating system, with the following exceptions:

TABLE 1-2. Required Hardware for Safe Lock

| Hardware/Software    | DESCRIPTION       |
|----------------------|-------------------|
| Available disk space | 200MB minimum     |
|                      | 300MB recommended |
| Monitor resolution   | 640x480           |

### Important

Safe Lock cannot be installed on a system that already runs one of the following:

- Trend Micro OfficeScan
- Trend Micro Titanium
- Another Trend Micro endpoint solution

### **Operating Systems**

### Note 👔

Memory Randomization, API Hooking Prevention, and DLL Injection Prevention are not supported on 64-bit platforms.

| WINDOWS VERSION TYPE | WINDOWS VERSION NAME                                                                                                    |  |
|----------------------|----------------------------------------------------------------------------------------------------|--|
| Windows Clients      | Windows 2000 SP4* (32-bit)                                                                                                    |  |
|                      | Note *Without Update Rollup, this version of Windows does not support DLL/Driver Lockdown, Integrity Monitoring, and the Predefined Trusted Updater. |  |
|                      | Windows XP SP1*/SP2/SP3 (32-bit) (except Starter and Home editions)                                                                                  |  |
|                      | Note                                                                                                    |  |
|                      | *This version of Windows does not support DLL/Driver<br>Lockdown, Integrity Monitoring, and the Predefined<br>Trusted Updater.                       |  |
|                      | Safe Lock does not support a custom action of<br>"quarantine" on Windows XP or Windows 2003.                                                         |  |
|                      | Windows Vista No-SP/SP1/SP2 (32-bit) (except Starter and Home editions)                                                                              |  |
|                      | Windows 7 No-SP/SP1 (32-bit and 64-bit) (except Starter and Home editions)                                                                           |  |
|                      | Windows 8 No-SP (32-bit and 64-bit)                                                                                                    |  |
|                      | Windows 8.1 No-SP (32-bit and 64-bit)                                                                                                    |  |

TABLE 1-3. List of Supported Operating Systems

| WINDOWS VERSION TYPE | WINDOWS VERSION NAME                                                                                                    |
|----------------------|----------------------------------------------------------------------------------------------------|
| Windows Server       | Windows 2000 Server SP4* (32-bit)                                                                                                    |
|                      | Note<br>*Without Update Rollup, this version of Windows does<br>not support DLL/Driver Lockdown, Integrity Monitoring,<br>and the Predefined Trusted Updater. |
|                      | Windows Server 2003 SP1/SP2 (32-bit)                                                                                                    |
|                      | Note<br>Safe Lock does not support a custom action of<br>"quarantine" on Windows XP or Windows 2003.                                                          |
|                      | Windows Server 2003 R2 No-SP/SP2 (32-bit and 64-bit)                                                                                                    |
|                      | Note<br>Safe Lock does not support a custom action of<br>"quarantine" on Windows XP or Windows 2003.                                                          |
|                      | Windows Server 2008 SP1/SP2 (32-bit and 64-bit)                                                                                                    |
|                      | Windows Server 2008 R2 No-SP/SP1 (64-bit)                                                                                                    |
|                      | Windows Server 2012 No-SP (64-bit)                                                                                                    |
|                      | Windows Server 2012 R2 No-SP (64-bit)                                                                                                    |

| WINDOWS VERSION TYPE           | WINDOWS VERSION NAME                                                                                                    |  |
|--------------------------------|----------------------------------------------------------------------------------------------------|--|
| Windows Embedded<br>Standard   | Windows (Standard) XP Embedded SP1*/SP2 (32-bit)                                                                               |  |
|                                | Note                                                                                                    |  |
|                                | *This version of Windows does not support DLL/Driver<br>Lockdown, Integrity Monitoring, and the Predefined<br>Trusted Updater. |  |
|                                | Safe Lock does not support a custom action of<br>"quarantine" on Windows XP or Windows 2003.                                   |  |
|                                | Windows Embedded Standard 2009 (32-bit)                                                                                        |  |
|                                | Windows Embedded Standard 7 (32-bit and 64-bit)                                                                                |  |
|                                | Windows Embedded Standard 8 (32-bit and 64-bit)                                                                                |  |
|                                | Windows Embedded Standard 8.1 (32-bit and 64-bit)                                                                              |  |
| Windows Embedded               | Windows Embedded POSReady (32-bit)                                                                                             |  |
| POSReady                       | Windows Embedded POSReady 2009 (32-bit)                                                                                        |  |
|                                | Windows Embedded POSReady 7 (32-bit and 64-bit)                                                                                |  |
| Windows Embedded<br>Enterprise | Windows Embedded Enterprise XP SP1*/SP2/SP3 (32-bit)                                                                           |  |
|                                | Note                                                                                                    |  |
|                                | *This version of Windows does not support DLL/Driver<br>Lockdown, Integrity Monitoring, and the Predefined<br>Trusted Updater. |  |
|                                | Safe Lock does not support a custom action of<br>"quarantine" on Windows XP or Windows 2003.                                   |  |
|                                | Windows Embedded Enterprise Vista (32-bit)                                                                                     |  |
|                                | Windows Embedded Enterprise 7 (32-bit and 64-bit)                                                                              |  |

| WINDOWS VERSION TYPE       | WINDOWS VERSION NAME                                                                         |
|----------------------------|----------------------------------------------------------------------------------------------|
| Windows Embedded<br>Server | Windows Embedded Server 2003 SP1/SP2 (32-bit)                                                |
|                            | Note                                                                                         |
|                            | Safe Lock does not support a custom action of<br>"quarantine" on Windows XP or Windows 2003. |
|                            | Windows Embedded Server 2003 R2 (32-bit)                                                     |
|                            | Note                                                                                         |
|                            | Safe Lock does not support a custom action of<br>"quarantine" on Windows XP or Windows 2003. |
|                            | Windows Embedded Server 2008 (32-bit and 64-bit)                                             |
|                            | Windows Embedded Server 2008 R2 (64-bit)                                                     |
|                            | Windows Embedded Server 2012 (64-bit)                                                        |
|                            | Windows Embedded Server 2012 R2 (64-bit)                                                     |

Note

See the latest Safe Lock readme file for the most up-to-date list of supported operating systems for agents.

### **Agent Upgrade Preparation**

### WARNING!

Depending on the installation method you select, Safe Lock versions require different preparation before upgrading.

Download the latest updates from the Trend Micro Software Download Center. Go to <u>http://downloadcenter.trendmicro.com/</u>.

Before upgrading, take the appropriate action below for your installation method and installed Safe Lock agent version:

| INSTALLATION METHOD                                          | Installed<br>Agent<br>Version | REQUIRED ACTION       | Settings<br>Retained         |
|--------------------------------------------------------------|-------------------------------|-----------------------|------------------------------|
| Local installation using Windows<br>Installer                | 1.0                           | No preparation needed | No settings<br>retained      |
|                                                              | 1.1                           | No preparation needed | Compatible settings retained |
|                                                              | 2.0 or<br>later               | No preparation needed | No settings<br>retained      |
| Local installation using Command<br>Line Interface Installer | 1.0                           | Manually uninstall    | No settings<br>retained      |
|                                                              | 1.1                           | No preparation needed | Compatible settings retained |
|                                                              | 2.0 or<br>later               | Manually uninstall    | No settings<br>retained      |
| Remote                                                       | 1.0                           | Manually uninstall    | No settings<br>retained      |
| Note<br>Remote Safe Lock<br>installations are possible with  | 1.1                           | Manually uninstall    | No settings<br>retained      |
| Safe Lock Intelligent<br>Manager.                            | 2.0 or<br>later               | Manually uninstall    | No settings retained         |

## TABLE 1-4. Upgrade Actions Required by Installation Method and Installed Agent Version

### **Agent Use Overview**

Trend Micro Safe Lock is a whitelist solution that locks down computers, preventing all applications not on the Approved List from running. Safe Lock can be configured and maintained using the graphical user interface (GUI) agent console or the command line interface (CLI). System updates can be applied without turning off Application Lockdown at the endpoint through the Predefined Trusted Updater List or by using the Trusted Updater.

Consider this typical use case scenario:

- 1. Set up the Approved List and turn on Application Lockdown on the endpoint so that unapproved applications cannot be run.
- 2. Use the Trusted Updater to update or install software whose installer is not on the Predefined Trusted Updater list.
- 3. Configure and enable the Restricted User account for later maintenance.

If someone tries to run an application not specifically on the Approved List, the following message displays:

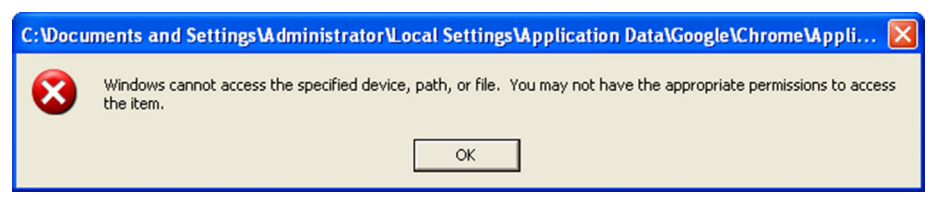

FIGURE 1-1. Trend Micro Safe Lock blocking message

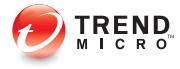

# **Chapter 2**

# **Local Agent Installation**

This chapter describes local Trend Micro Safe Lock agent installation and setup procedures.

Topics in this chapter include:

- Local Installation Overview on page 2-2
- Installing from Windows on page 2-2
- Setting Up the Approved List on page 2-9
- Installation Using the Command Line on page 2-11
- Installation Customization using a Setup.ini File on page 2-14

### Local Installation Overview

Trend Micro Safe Lock can be installed using either the Windows Installer or the command line interface (CLI) installer.

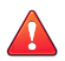

### WARNING!

Depending on the installation method you select, Safe Lock versions require different preparation before upgrading. See *Agent Upgrade Preparation on page 1-9* for more information.

### TABLE 2-1. Safe Lock Local Installation Methods

| Installation Method              | BENEFITS                                                                                                    |
|----------------------------------|----------------------------------------------------------------------------------------------------|
| Windows Installer                | The Windows Installer provides simplified step-by-step<br>installation wizard for first-time or single installation. Also<br>suitable for preparing for mass deployment for cloned<br>computer systems. |
| Command line interface installer | The command line interface (CLI) installer provides silent installation and can be integrated into a batch file for mass deployment.                                                                    |

To customize installations using either the Windows Installer or the command line interface (CLI) installer, modify the Setup.ini file. See *Installation Customization using a Setup.ini File on page 2-14*.

### Installing from Windows

To install Trend Micro Safe Lock, you must log on using an account with administrator privileges.

### Procedure

1. Double-click SL\_Install.exe.

If a User Account Control warning from Windows appears, click Yes.

| 😗 Usei                                                                       | Account    | Control                                              |                                                              |                                 | ×      |
|------------------------------------------------------------------------------|------------|------------------------------------------------------|--------------------------------------------------------------|---------------------------------|--------|
| Do you want to allow the following program to make changes to this computer? |            |                                                      |                                                              | œ                               |        |
|                                                                              | 0          | Program name:<br>Verified publisher:<br>File origin: | Setup Launcher<br><b>Trend Micro, Ir</b><br>Hard drive on tl | r<br><b>nc.</b><br>his computer |        |
| 🕑 si                                                                         | how detail | s                                                    |                                                              | Yes                             | •      |
|                                                                              |            |                                                      | <u>Change w</u>                                              | hen these notifications         | appear |

| 😸 Trend Micro Safe Lock |                                                                         |
|-------------------------|-------------------------------------------------------------------------|
|                         | Thank you for choosing to install<br>Trend Micro Safe Lock.             |
|                         | Click [Next] to start the installation process.                         |
|                         | WARNING:                                                                |
|                         | This program is protected by copyright laws and international treaties. |
|                         |                                                                         |
|                         |                                                                         |
|                         | Next > Cancel                                                           |

2. When the installation wizard opens, click Next.

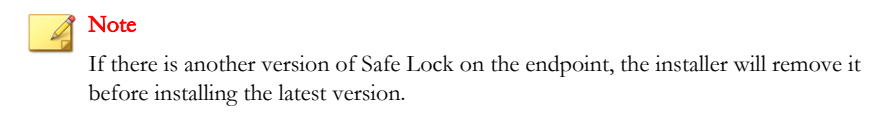

3. Read the license agreement, select I accept the terms in the License Agreement, and click Next.

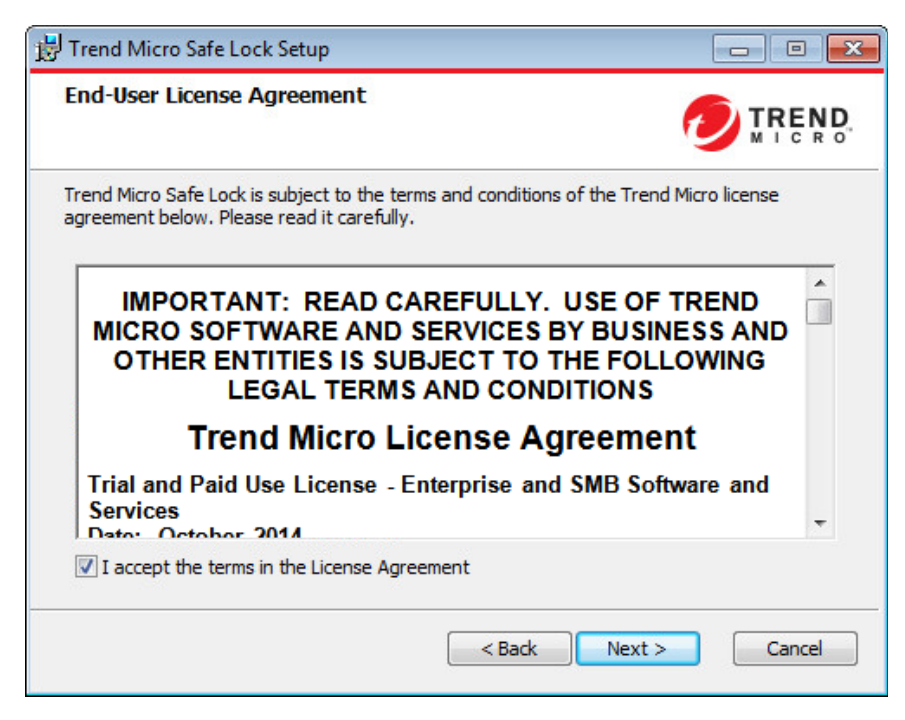

4. Make any necessary changes to the installation options, and click Next.

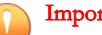

Important

Network Virus Protection can only be installed during the initial program installation, but it can be disabled after installation, if necessary. See Exploit Prevention Settings in the Administrator's Guide for more information.

| Choose Installation Directory & Optional Components                                                                                                    |        |
|----------------------------------------------------------------------------------------------------|--------|
| Installation Directory                                                                                                    |        |
| C:\Program Files\Trend Micro\                                                                                                    |        |
|                                                                                                    | Browse |
| Optional Components                                                                                                    |        |
| Install Network Virus Protection (Not Configuable later)<br>Network Virus Protection cannot be installed individually after the<br>product installation |        |
| Add to Start Menu                                                                                                    |        |
| Create a desktop icon                                                                                                    |        |
| Create a system tray icon                                                                                                    |        |
|                                                                                                    |        |

**5.** Provide the Activation Code and specify an administrator password for Trend Micro Safe Lock.

### Note

The password must be 8 to 64 alphanumeric characters. The following characters are not supported:  $| > < \setminus$  " spaces. The Safe Lock administrator password is unrelated to the Windows administrator password.

| Product Activation Code & Create<br>Administrator Password                                                                                                    |                                            |
|----------------------------------------------------------------------------------------------------|--------------------------------------------|
| Product Activation Code                                                                                                    |                                            |
|                                                                                                    |                                            |
| (Format: XX-XXXX-XXXXX-XXXXX-XXXXX-XXXXX-XXXXX-                                                                                                    | XXXXX)                                     |
|                                                                                                    |                                            |
| Administrator Password                                                                                                    |                                            |
| The password must be 8 to 64 alphanumeric ch                                                                                                    | aracters. The following characters are not |
| and a second second sec |                                            |
| supported:   > < \ " spaces.<br>Password:                                                                                                    |                                            |
| supported:   > < \ " spaces.<br>Password:                                                                                                    |                                            |
| supported:   > < \ * spaces.<br>Password:                                                                                                    |                                            |
| supported:  > < \ " spaces.<br>Password:<br>Confirm Password:                                                                                                    |                                            |
| supported:  > < \ " spaces.<br>Password:<br>Confirm Password:                                                                                                    |                                            |
| supported:  > < \ " spaces.<br>Password:<br>Confirm Password:                                                                                                    |                                            |
| supported:  > < \ * spaces.<br>Password:<br>Confirm Password:                                                                                                    |                                            |

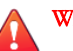

### WARNING!

Do not forget the Safe Lock administrator password. The only way to recover after losing the Safe Lock administrator password is by reinstalling the operating system.

6. Click Next.

A message appears asking if you would like to scan the endpoint for threats before continuing with the installation.

| <b>過</b> 1 | Frend Micro Safe Lock                                                                                                    |
|------------|----------------------------------------------------------------------------------------------------|
|            | Trend Micro recommends you scan this endpoint for threats<br>before continuing with the installation. The Setup program can<br>scan this endpoint for security risks before installing the<br>product. Scanning can prevent Safe Lock from including known<br>security risks in the approved application list. |
| 9          | Would you like Setup to scan this endpoint?                                                                                                    |
|            | Scan Do Not Scan                                                                                                    |

- 7. Optionally, scan the endpoint for threats before continuing with the installation. Trend Micro recommends you perform this scan.
  - To scan the endpoint for threats, click **Scan**.
    - a. The Endpoint Prescan window appears.
    - b. To customize the scan settings, click Edit Scan Settings.
    - c. Click Scan Now.

If Endpoint Prescan detects security risks, Trend Micro recommends canceling the installation. Remove threats from the endpoint and try again. If critical programs are detected as threats, confirm that the endpoint is secure and that the versions of the programs installed do not contain threats. Ignore detected threats only if you are absolutely certain that they are false positives. •

) Tip

Trend Micro provides solutions for detecting and removing threats. For endpoints with limited or no network access, Trend Micro recommends using Trend Micro Portable Security. See *Trend Micro Portable Security Compatible on page 1-4*. For more information about this and other solutions from Trend Micro, go to http://trendmicro.com/.

- To skip scanning, click **Do Not Scan**.
- 8. When the Installation Complete window displays, click Finish.

| J Trend Micro Safe Lock Setup                        |                    |
|------------------------------------------------------|--------------------|
| Installation Complete                                |                    |
| Trend Micro Safe Lock has been successfully installe | :d.                |
|                                                      |                    |
|                                                      |                    |
|                                                      |                    |
|                                                      |                    |
|                                                      |                    |
|                                                      |                    |
| <                                                    | Back Finish Cancel |

2-8

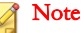

Optionally enable memory randomization on older operating systems such as Windows XP or Windows Server 2003, which may lack or offer limited Address Space Layout Randomization (ASLR) support. See *Exploit Prevention Settings* in the Administrator's Guide for more information.

### Setting Up the Approved List

Before Trend Micro Safe Lock can protect the endpoint, it must check the endpoint for existing applications and installers necessary for the system to run correctly.

### Procedure

**1.** Open the Safe Lock console.

The Safe Lock log on screen appears.

| rend Micro Safe Lock   |            |      |
|------------------------|------------|------|
| Safe Lock              | 0          | TREN |
| Password:              |            |      |
| 1                      | Log Or     | n    |
| -License Management-   |            |      |
| License Type: Full     |            |      |
| License Status: Activ  |            |      |
| Expiration Date: Unlin | Use New Co | ode  |
|                        | Cance      | 1    |

2. Provide the password and click Login.

Safe Lock asks if you want to set up the Approved List now.

| Trend Mic | ro Safe Lock                                                                                                    | × |
|-----------|----------------------------------------------------------------------------------------------------|---|
| ?         | The Approved List is empty.<br>Do you want to scan computer and add all applications to Approved List?<br>Yes. Set up the Approved List now. |   |
|           | OK Cancel                                                                                                    |   |

3. At the notification window, select **Yes. Set up the Approved List now** and click **OK**.

Safe Lock scans the endpoint and adds all applications to the Approved List.

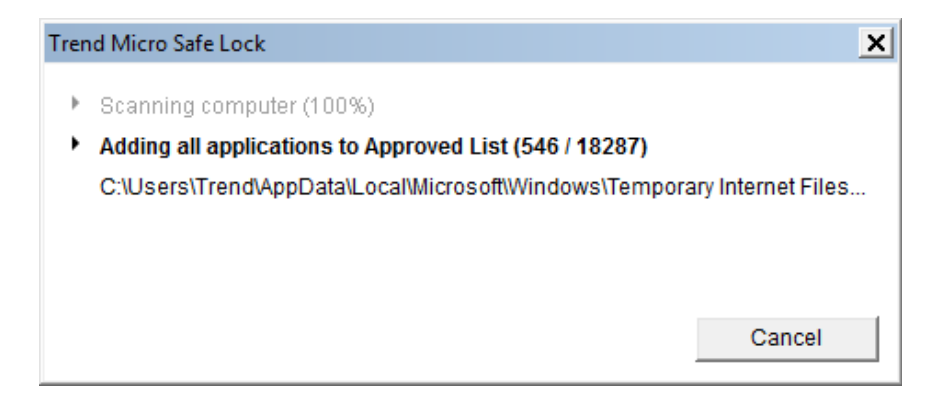

Safe Lock displays the Approved List Configuration Results.

| Trend Micro Safe Lock  |                                      |         | ×  |
|------------------------|--------------------------------------|---------|----|
| Approved List Configu  | Iration Results                      |         |    |
| Applications added:    | 18287                                |         |    |
| Applications not addee | d: 0                                 |         |    |
| Application            | File Path 🔺                          | Results |    |
| autoexec.bat           | C:\autoexec.bat                      | Success |    |
| config.sys             | C:\config.sys                        | Success |    |
| dao360.dll             | C:\Program Files\Common Files\micros | Success |    |
| Microsoft.Ink.dll      | C:\Program Files\Common Files\micros | Success |    |
| Microsoft.Ink.dll      | C:\Program Files\Common Files\micros | Success |    |
| tipresx.dll.mui        | C:\Program Files\Common Files\micros | Success |    |
| tipresx.dll.mui        | C:\Program Files\Common Files\micros | Success |    |
| ConvertInkStore.exe    | C:\Program Files\Common Files\micros | Success |    |
| tipresx.dll.mui        | C:\Program Files\Common Files\micros | Success |    |
| tipresx.dll.mui        | C:\Program Files\Common Files\micros | Success |    |
| tipresx.dll.mui        | C:\Program Files\Common Files\micros | Success | -1 |
|                        |                                      | 2       |    |
|                        |                                      |         |    |
|                        |                                      | Close   |    |
|                        |                                      |         | _  |

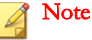

When Trend Micro Safe Lock Application Lockdown is on, only applications that are in the Approved List will be able to run.

4. Click Close.

### Installation Using the Command Line

Administrators can install Safe Lock from the command line interface (CLI) or using a batch file, allowing for silent installation and mass deployment. For mass deployment,

Trend Micro recommends first installing Safe Lock on a test computer since a customized installation may require a valid configuration file and Approved List. See the Trend Micro Safe Lock Administrator's Guide for more information about the Approved List and configuration file.

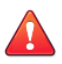

### WARNING!

Do not forget the Safe Lock administrator password. The only way to recover after losing the Safe Lock administrator password is by reinstalling the operating system.

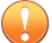

### Important

Network Virus Protection can only be installed during the initial program installation, but it can be disabled after installation, if necessary. See *Exploit Prevention Settings* in the Administrator's Guide for more information.

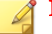

### Note

The password must be 8 to 64 alphanumeric characters. The following characters are not supported:  $| > < \rangle$  " spaces. The Safe Lock administrator password is unrelated to the Windows administrator password.

Optionally enable memory randomization on older operating systems such as Windows XP or Windows Server 2003, which may lack or offer limited Address Space Layout Randomization (ASLR) support. See *Exploit Prevention Settings* in the Administrator's Guide for more information.

### Installer Command Line Interface Parameters

The following table lists the commands available for SL Install.exe.

| TABLE 2-2. Safe | Lock Installer | Command | Line O | ptions |
|-----------------|----------------|---------|--------|--------|
|-----------------|----------------|---------|--------|--------|

| PARAMETER | VALUE                                               |                                    |
|-----------|-----------------------------------------------------|------------------------------------|
| -q        |                                                     | Run the installer silently         |
| -p        | <administrator_<br>password&gt;</administrator_<br> | Specify the administrator password |

| PARAMETER | VALUE                                        | DESCRIPTION                                                                                   |
|-----------|----------------------------------------------|-----------------------------------------------------------------------------------------------|
| -d        | <path></path>                                | Specify the installation path                                                                 |
| -ac       | <activation_cod<br>e&gt;</activation_cod<br> | Specify the activation code                                                                   |
| -nd       |                                              | Do not create a desktop shortcut                                                              |
| -fw       |                                              | Enable Network Virus Protection                                                               |
| -ns       |                                              | Do not add a shortcut to the Start menu                                                       |
| -ni       |                                              | Hide the task tray icon                                                                       |
| -cp       | <path></path>                                | Specify the Safe Lock configuration file                                                      |
|           |                                              | Note<br>The Safe Lock configuration file can be<br>exported after installing Safe Lock.       |
| -lp       | <path></path>                                | Specify the Approved List                                                                     |
|           |                                              | After installing Safe Lock and creating the Approved List, the list can be exported.          |
| -db       | <path></path>                                | Specify the folder path for quarantined files when custom action is set to "quarantine" mode. |
| -nrca     |                                              | Disable the Root Cause Analysis (RCA) report                                                  |
| -nps      |                                              | Do not execute Prescan                                                                        |
| -ips      |                                              | Do not cancel installation when Prescan detects threats                                       |

An example command line interface (CLI) install would look like this:

SL\_Install.exe -q -ac XX-XXXX-XXXXX-XXXXX-XXXXX-XXXXX -p
P@ssWORd -nd

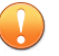

#### Important

An administrator password and Activation Code must be specified for the installation to continue.

# Installation Customization using a Setup.ini File

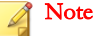

Arguments specified at the command line interface (CLI) take higher priority than the setup file, which takes higher priority over the default values. For example, if the switch – nd is added to SL\_Install.exe, and setup.ini contains NO\_DESKTOP=0, the switch will take precedence, and a Safe Lock desktop shortcut will not be created.

To change the default installation parameters using a Setup.ini file, create a text file called setup.ini in the same folder as SL\_Install.exe.

### Example Setup.ini File

The following is an example of setup.ini file syntax:

```
[Property]
ACTIVATION_CODE=XX-XXXX-XXXX-XXXXX-XXXXX-XXXXX-XXXXX
NO_SYSTRAY=1
LIST PATH=c:\temp\list.db
```

### Setup.ini File Arguments

### 🔏 Note

Arguments specified at the command line interface (CLI) take higher priority than the setup file, which takes higher priority over the default values. For example, if the switch – nd is added to SL\_Install.exe, and setup.ini contains NO\_DESKTOP=0, the switch will take precedence, and a Safe Lock desktop shortcut will not be created.

The following tables list the commands available for setup.ini. If no value is specified in the setup file, the default value will be used.

### **EventLog Section**

| Кеу               |                                         | POSSIBLE VALUES | Default<br>Value | ENCRYPT-<br>ED |
|-------------------|-----------------------------------------|-----------------|------------------|----------------|
| ENABLE            | Log events                              | • 1: Log        | 1                | No             |
|                   | Lock                                    | 0: Do not log   |                  |                |
| LEVEL_WARNINGLOG  | Log "Warning"                           | • 1: Log        | 1                | No             |
|                   | related to Safe<br>Lock                 | • 0: Do not log |                  |                |
| LEVEL_INFORMATION | Log<br>"Information"                    | • 1: Log        | 0                | No             |
| TOG               | level events<br>related to Safe<br>Lock | • 0: Do not log |                  |                |
|                   |                                         |                 |                  |                |
| BLOCKEDACCESSLOG  | Log files blocked                       | • 1: Log        | 1                | No             |
|                   | by Sale Lock                            | 0: Do not log   |                  |                |
| APPROVEDACCESSLOG | Log files                               | • 1: Log        | 1                | No             |
|                   | Safe Lock                               | 0: Do not log   |                  |                |
| APPROVEDACCESSLOG | Log Trusted                             | • 1: Log        | 1                | No             |
| TRUSTEDUPDATER    | approved access                         | 0: Do not log   |                  |                |
| APPROVEDACCESSLOG | Log DLL/Driver                          | • 1: Log        | 0                | No             |
| _DLLDRIVER        | approved access                         | • 0: Do not log |                  |                |

TABLE 2-3. Setup.ini File [EVENTLOG] Section Arguments

| Κεγ                                   | DESCRIPTION                                                      | Possible Values                                   | Default<br>Value | ENCRYPT-<br>ED |
|---------------------------------------|------------------------------------------------------------------|---------------------------------------------------|------------------|----------------|
| APPROVEDACCESSLOG<br>_EXCEPTIONPATH   | Log Application<br>Lockdown<br>exception path<br>approved access | <ul> <li>1: Log</li> <li>0: Do not log</li> </ul> | 1                | No             |
| APPROVEDACCESSLOG<br>_TRUSTEDCERT     | Log Trusted<br>Certifications<br>approved access                 | <ul> <li>1: Log</li> <li>0: Do not log</li> </ul> | 1                | No             |
| APPROVEDACCESSLOG<br>_WRITEPROTECTION | Log Write<br>Protection<br>approved access                       | <ul> <li>1: Log</li> <li>0: Do not log</li> </ul> | 1                | No             |
| SYSTEMEVENTLOG                        | Log events<br>related to the<br>system                           | <ul> <li>1: Log</li> <li>0: Do not log</li> </ul> | 1                | No             |
| SYSTEMEVENTLOG_EX<br>CEPTIONPATH      | Log exceptions<br>to Application<br>Lockdown                     | <ul> <li>1: Log</li> <li>0: Do not log</li> </ul> | 1                | No             |
| SYSTEMEVENTLOG_WR<br>ITEPROTECTION    | Log Write<br>Protection<br>events                                | <ul> <li>1: Log</li> <li>0: Do not log</li> </ul> | 1                | No             |
| LISTLOG                               | Log events<br>related to the<br>Approved list                    | <ul> <li>1: Log</li> <li>0: Do not log</li> </ul> | 1                | No             |
| USBMALWAREPROTECT<br>IONLOG           | Log events that<br>trigger USB<br>Malware<br>Protection          | <ul> <li>1: Log</li> <li>0: Do not log</li> </ul> | 1                | No             |
| EXECUTIONPREVENTI<br>ONLOG            | Log events that<br>trigger Execution<br>Prevention               | 1: Log     0: Do not log                          | 1                | No             |
| NETWORKVIRUSPROTE<br>CTIONLOG         | Log events that<br>trigger Network<br>Virus Protection           | <ul> <li>1: Log</li> <li>0: Do not log</li> </ul> | 1                | No             |

| Кеү                                             | DESCRIPTION                              | POSSIBLE VALUES                                   | Default<br>Value | ENCRYPT-<br>ED |
|-------------------------------------------------|------------------------------------------|---------------------------------------------------|------------------|----------------|
| INTEGRITYMONITORI<br>NGLOG_FILECREATED          | Log file and<br>folder created<br>events | <ul> <li>1: Log</li> <li>0: Do not log</li> </ul> | 1                | No             |
| INTEGRITYMONITORI<br>NGLOG_FILEMODIFIE<br>D     | Log file modified events                 | <ul> <li>1: Log</li> <li>0: Do not log</li> </ul> | 1                | No             |
| INTEGRITYMONITORI<br>NGLOG_FILEDELETED          | Log file and folder deleted events       | <ul> <li>1: Log</li> <li>0: Do not log</li> </ul> | 1                | No             |
| INTEGRITYMONITORI<br>NGLOG_FILERENAMED          | Log file and<br>folder renamed<br>events | <ul> <li>1: Log</li> <li>0: Do not log</li> </ul> | 1                | No             |
| INTEGRITYMONITORI<br>NGLOG_REGVALUEMOD<br>IFIED | Log registry<br>value modified<br>events | <ul> <li>1: Log</li> <li>0: Do not log</li> </ul> | 1                | No             |
| INTEGRITYMONITORI<br>NGLOG_REGVALUEDEL<br>ETED  | Log registry<br>value deleted<br>events  | <ul> <li>1: Log</li> <li>0: Do not log</li> </ul> | 1                | No             |
| INTEGRITYMONITORI<br>NGLOG_REGKEYCREAT<br>ED    | Log registry key<br>created events       | <ul> <li>1: Log</li> <li>0: Do not log</li> </ul> | 1                | No             |
| INTEGRITYMONITORI<br>NGLOG_REGKEYDELET<br>ED    | Log registry key deleted events          | <ul> <li>1: Log</li> <li>0: Do not log</li> </ul> | 1                | No             |
| INTEGRITYMONITORI<br>NGLOG_REGKEYRENAM<br>ED    | Log registry key<br>renamed events       | <ul> <li>1: Log</li> <li>0: Do not log</li> </ul> | 1                | No             |

### **Property Section**

| Key               | DESCRIPTION                                                                             | Possible Values                                                                                   | Default<br>Value | ENCRYPT-<br>ED |
|-------------------|-----------------------------------------------------------------------------------------|---------------------------------------------------------------------------------------------------|------------------|----------------|
| ACTIVATION_CODE   | Activation Code                                                                         | <activation_code></activation_code>                                                               | <empty></empty>  | No             |
| NO_DESKTOP        | Create a<br>shortcut on<br>desktop                                                      | <ul> <li>1: Do not create<br/>shortcut</li> <li>0: Create shortcut</li> </ul>                     | 0                | No             |
| NO_STARTMENU      | Create a<br>shortcut in the<br>Start menu                                               | <ul> <li>1: Do not create<br/>shortcut</li> <li>0: Create shortcut</li> </ul>                     | 0                | No             |
| NO_SYSTRAY        | Display the<br>system tray icon<br>and Windows<br>notifications                         | <ul> <li>1: Do not create<br/>system tray icon</li> <li>0: Create system<br/>tray icon</li> </ul> | 0                | No             |
| NO_NSC            | Install firewall                                                                        | <ul> <li>1: Do not create<br/>firewall</li> <li>0: Create firewall</li> </ul>                     | 0                | No             |
| CONFIG_PATH       | Configuration file path                                                                 | <path></path>                                                                                     | <empty></empty>  | No             |
| LIST_PATH         | Approved List path for import                                                           | <path></path>                                                                                     | <empty></empty>  | No             |
| APPLICATIONFOLDER | Installation path<br>for agent<br>program                                               | <path></path>                                                                                     | <empty></empty>  | No             |
| MANAGED_MODE      | Specify if Safe<br>Lock is managed<br>by the Safe Lock<br>Intelligent<br>Manager server | <ul> <li>0: Standalone<br/>mode</li> <li>1: Managed mode</li> </ul>                               | 0                | No             |
| PASSWORD          | Password which<br>is used for<br>SLCmd.exe and                                          | <password></password>                                                                             | <empty></empty>  | No             |

| TABLE 2-4. Setup.ini File | [PROPERTY] | Section | Arguments |
|---------------------------|------------|---------|-----------|
|---------------------------|------------|---------|-----------|

| Key                            | DESCRIPTION                                               | POSSIBLE VALUES                                                                     | Default<br>Value | ENCRYPT-<br>ED |
|--------------------------------|-----------------------------------------------------------|-------------------------------------------------------------------------------------|------------------|----------------|
|                                | Safe Lock<br>console                                      |                                                                                     |                  |                |
| CUSTOM_ACTION                  | Custom action<br>for blocked<br>events                    | <ul> <li>0: Ignore</li> <li>1: Quarantine</li> <li>2: Ask server</li> </ul>         | 0                | No             |
| QUARANTINE_FOLDER<br>_PATH     | Quarantine path<br>for agent<br>program                   | <path></path>                                                                       | <empty></empty>  | No             |
| ROOT_CAUSE_ANALYS<br>IS        | Enable root<br>cause analysis<br>reporting                | <ul> <li>0: Disable</li> <li>Other value:<br/>Enable</li> </ul>                     | 1                | No             |
| INTEGRITY_MONITOR              | Enable Integrity<br>Monitor                               | <ul> <li>0: Disable</li> <li>1: Enable</li> </ul>                                   | 0                | No             |
| PREDEFINED_TRUSTE<br>D_UPDATER | Enable<br>Predefined<br>Trusted Updater                   | <ul><li>0: Disable</li><li>1: Enable</li></ul>                                      | 0                | No             |
| WINDOWS_UPDATE_SU<br>PPORT     | Enable Window<br>Update Support                           | <ul><li>0: Disable</li><li>1: Enable</li></ul>                                      | 0                | No             |
| PRESCAN                        | Prescan the<br>endpoint before<br>installing Safe<br>Lock | <ul> <li>1: Prescan the endpoint</li> <li>0: Do not prescan the endpoint</li> </ul> | 1                | No             |
| MAX_EVENT_DB_SIZE              | Maximum<br>database file<br>size (MB)                     | Positive integer                                                                    | 1024             | No             |
| WEL_SIZE                       | Windows Event<br>Log size (KB)                            | Positive integer                                                                    | 1024             | No             |

| Key              | DESCRIPTION                                                                                             | POSSIBLE VALUES                                                                                                    | Default<br>Value | ENCRYPT-<br>ED |
|------------------|----------------------------------------------------------------------------------------------------|----------------------------------------------------------------------------------------------------|------------------|----------------|
| WEL_RETENTION    | Windows Event<br>Log option when<br>maximum event<br>log size is<br>reached on<br>Windows Event<br>Log. | <ul> <li>For Windows XP or earlier platforms:</li> <li>0: Overwrite events as needed</li> <li>1 - 365: Overwrite events older than (1-365) days</li> <li>-1: Do not overwrite events (Clear logs manually)</li> <li>For Windows Vista or later platforms:</li> <li>0: Overwrite events first)</li> <li>1: Archive the log when full, do not overwrite events</li> <li>-1: Do not overwrite events</li> <li>(Clear logs manually)</li> </ul> | 0                | No             |
| WEL_IN_SIZE      | Windows Event<br>Log size for<br>Integrity Monitor<br>events (KB)                                       | Positive integer                                                                                                    | 1024             | No             |
| WEL_IN_RETENTION | Windows Event<br>Log option when<br>maximum event<br>log size for<br>Integrity Monitor<br>events is     | For Windows XP or<br>earlier platforms:<br>• 0: Overwrite<br>events as needed                                                                                                    | 0                | No             |

| Key                     | DESCRIPTION                                                        | Possible Values                                                                   | Default<br>Value | ENCRYPT-<br>ED |
|-------------------------|--------------------------------------------------------------------|-----------------------------------------------------------------------------------|------------------|----------------|
|                         | reached on<br>Windows Event<br>Log.                                | 1 - 365: Overwrite<br>events older than<br>(1-365) days                           |                  |                |
|                         |                                                                    | <ul> <li>-1: Do not<br/>overwrite events<br/>(Clear logs<br/>manually)</li> </ul> |                  |                |
|                         |                                                                    | For Windows Vista or<br>later platforms:                                          |                  |                |
|                         |                                                                    | O: Overwrite     events as needed     (oldest events     first)                   |                  |                |
|                         |                                                                    | 1: Archive the log<br>when full, do not<br>overwrite events                       |                  |                |
|                         |                                                                    | <ul> <li>-1: Do not<br/>overwrite events<br/>(Clear logs<br/>manually)</li> </ul> |                  |                |
| USR_DEBUGLOG_ENAB       | Enable debug                                                       | • 0: Log                                                                          | 0                | No             |
| LE                      | logging for user sessions                                          | 1: Do not log                                                                     |                  |                |
| USR_DEBUGLOGLEVEL       | The number of<br>debug log<br>entries allowed<br>for user sessions | • 273                                                                             | 273              | No             |
| SRV_DEBUGLOG_ENAB<br>LE | Enable debug<br>logging for<br>service<br>sessions.                | <ul> <li>0: Log</li> <li>1: Do not log</li> </ul>                                 | 0                | No             |
| SRV_DEBUGLOGLEVEL       | The number of<br>debug log<br>entries allowed                      | • 273                                                                             | 273              | No             |

| Key            | DESCRIPTION                                                                                                    | Possible Values                                                                                                    | Default<br>Value | ENCRYPT-<br>ED |
|----------------|----------------------------------------------------------------------------------------------------|----------------------------------------------------------------------------------------------------|------------------|----------------|
|                | for service<br>sessions                                                                                             |                                                                                                    |                  |                |
| SILENT_INSTALL | Execute<br>installation in<br>silent mode<br>Important<br>To use siler<br>specify the J<br>and PASSW<br>For example | <ul> <li>1: Use silent<br/>mode</li> <li>0: Do not use<br/>silent mode</li> <li>nt mode, you must also<br/>ACTIVATION_CODE</li> <li>VORD keys and values.</li> </ul> | 0                | Νο             |
|                | [PROPERTY<br>ACTIVATIO<br>XX-XXXX-<br>PASSWORD=<br>SILENT_IN                                                        | ]<br>N_CODE=XX-XXXX-XXX<br>XXXXX-XXXXX-XXXX<br>P@ssW0Rd<br>STALL=1                                                                                                   |                  |                |

### **Server Section**

TABLE 2-5. Setup.ini File [SERVER] Section Arguments

| Κεγ       | DESCRIPTION                      | POSSIBLE VALUES         | Default<br>Value | ENCRYPT-<br>ED |
|-----------|----------------------------------|-------------------------|------------------|----------------|
| HOSTNAME  | Server host<br>name              | <host_name></host_name> | <empty></empty>  | No             |
| PORT_FAST | Server listen port for fast lane | 1 - 65535               | <empty></empty>  | No             |
| PORT_SLOW | Server listen port for slow lane | 1 - 65535               | <empty></empty>  | No             |

| Κεγ     | DESCRIPTION           | Possible Values                                 | Default<br>Value | ENCRYPT-<br>ED |
|---------|-----------------------|-------------------------------------------------|------------------|----------------|
| CERT    | Certificate file name | <certificate_file_name></certificate_file_name> | <empty></empty>  | No             |
| API_KEY | API key               | <api_key></api_key>                             | <empty></empty>  | No             |

### **Agent Section**

TABLE 2-6. Setup.ini File [AGENT] Section Arguments

| Кеү                      | DESCRIPTION                                                                                    | POSSIBLE VALUES                                                                                                    | Default<br>Value | ENCRYPT-<br>ED |
|--------------------------|------------------------------------------------------------------------------------------------|----------------------------------------------------------------------------------------------------|------------------|----------------|
| PORT                     | Agent listening port                                                                           | 1 - 65535                                                                                                    | <empty></empty>  | No             |
| SSL_ALLOW_BEAST          | Handles<br>possible security<br>flaws in SSL3<br>and TLS 1.0<br>protocols for<br>BEAST attacks | <ul> <li>0: Protect against<br/>BEAST attacks</li> <li>1: Do not<br/>implement any<br/>security<br/>workarounds for<br/>BEAST<br/>vulnerabilities</li> </ul> | 1                | No             |
| POLL_SERVER              | Identify the agent as an NAT agent                                                             | <ul><li>0: Non-NAT agent</li><li>1: NAT agent</li></ul>                                                                                                    | 0                | No             |
| POLL_SERVER_INTER<br>VAL | Set the NAT<br>connection<br>frequency                                                         | <ul> <li>1 - 64800:<br/>Connect to the<br/>Safe Lock server<br/>every (1 - 64800)<br/>minutes</li> </ul>                                                     | 10               | No             |

### **Message Section**

The following table lists the commands available for setup.ini. If no value is specified in the setup file, the default value will be used.

| TABLE 2-7. Setup.ini File | [MESSAGE] | Section | Arguments |
|---------------------------|-----------|---------|-----------|
|---------------------------|-----------|---------|-----------|

| Кет               | DESCRIPTION     | POSSIBLE VALUES | Default<br>Value | ENCRYPT-<br>ED |
|-------------------|-----------------|-----------------|------------------|----------------|
| REGISTER_TRIGGER  | Register        | 1: Immediately  | 1                | No             |
|                   | message ingger  | • 2: On demand  |                  |                |
| UNREGISTER_TRIGGE | Unregister      | 1: Immediately  | 1                | No             |
| R                 | message trigger | • 2: On demand  |                  |                |
| UPDATESTATUS_TRIG | Update status   | 1: Immediately  | 1                | No             |
| GER               | message trigger | • 2: On demand  |                  |                |
| UPLOADBLOCKEDEVEN | Upload blocked  | 1: Immediately  | 1                | No             |
| T_TRIGGER         | trigger         | • 2: On demand  |                  |                |
| CHECKFILEHASH_TRI | Check file hash | 1: Immediately  | 1                | No             |
| GGER              | message trigger | • 2: On demand  |                  |                |
| QUICKSCANFILE_TRI | Quick scan file | 1: Immediately  | 1                | No             |
| GGER              | message trigger | • 2: On demand  |                  |                |

### MessageRandomization Section

### Note

Safe Lock agents respond as soon as possible to direct requests from Safe Lock Intelligent Manager. For details, refer to Applying Message Time Groups in the Safe Lock Administrator's Guide.

| Key             |                                                                            | Possible Values | Default<br>Value | ENCRYPT-<br>ED |
|-----------------|----------------------------------------------------------------------------|-----------------|------------------|----------------|
| TOTAL_GROUP_NUM | Number of<br>groups<br>controlled by the<br>server                         | 0 - 2147483647  | 0                | No             |
| OWN_GROUP_INDEX | Index of group<br>which this agent<br>belongs to                           | 0 - 2147483647  | 0                | No             |
| TIME_PERIOD     | Maximum<br>amount of time<br>agents have to<br>upload data (in<br>seconds) | 0 - 2147483647  | 0                | No             |

 TABLE 2-8. Setup.ini File [MESSAGERANDOMIZATION]
 Section Arguments

### **Proxy Section**

TABLE 2-9. Setup.ini File [PROXY] Section Arguments

| Key      | DESCRIPTION     | Possible Values                                                                                                    | Default<br>Value | ENCRYPT-<br>ED |
|----------|-----------------|----------------------------------------------------------------------------------------------------|------------------|----------------|
| MODE     | Proxy mode      | <ul> <li>0: No proxy used</li> <li>1: Proxy used with<br/>manual settings</li> <li>2: Proxy used with<br/>settings retrieved<br/>from Internet<br/>Explorer<br/>automatically</li> </ul> | 0                | No             |
| HOSTNAME | Proxy host name | <host_name></host_name>                                                                                                    | <empty></empty>  | No             |

| Кеү      | DESCRIPTION     | Possible Values         | Default<br>Value | ENCRYPT-<br>ED |
|----------|-----------------|-------------------------|------------------|----------------|
| PORT     | Proxy port      | 1 - 65535               | <empty></empty>  | No             |
| USERNAME | Proxy user name | <user_name></user_name> | <empty></empty>  | No             |
| PASSWORD | Proxy password  | <password></password>   | <empty></empty>  | No             |

### **Prescan Section**

TABLE 2-10. Setup.ini File [PRESCAN] Section Arguments

| Key           | DESCRIPTION                                                                                                    | POSSIBLE VALUES                                                                                                    | Default<br>Value | ENCRYPT-<br>ED |
|---------------|----------------------------------------------------------------------------------------------------|----------------------------------------------------------------------------------------------------|------------------|----------------|
| IGNORE_THREAT | Cancel<br>installation after<br>detecting<br>malware threat<br>during prescan<br>Note<br>Only valid<br>during<br>silent<br>installation<br>s. | <ul> <li>0: Cancel</li> <li>1: Continue<br/>installation after<br/>detecting malware<br/>threat during<br/>prescan</li> </ul> | 0                | No             |
| REPORT_FOLDER | An absolute<br>folder path<br>where prescan<br>result reports are<br>saved.                                                                   | <ul> <li><folder_path></folder_path></li> <li><empty>: Defaults<br/>to %windir%\temp<br/>\prescan\log</empty></li> </ul>      | <empty></empty>  | No             |
| SCAN_TYPE     | The type of scan executed during silent installation                                                                                          | • Full: Scan all folders on the endpoint.                                                                                     | Full             | No             |

| Key | DESCRIPTION                                                                                        | POSSIBLE VALUES                                                                                                    | Default<br>Value | ENCRYPT-<br>ED |
|-----|----------------------------------------------------------------------------------------------------|----------------------------------------------------------------------------------------------------|------------------|----------------|
|     | Note<br>The<br>selected<br>value is<br>used as<br>the default<br>value for a<br>UI<br>installation | <ul> <li>Quick: Scans the following folders:         <ul> <li>Fixed root drives</li> <li>For example:</li> <li>c:\</li> <li>d:\</li> <li>System root folder</li> <li>For example,</li> <li>c:\Windows</li> <li>System folder</li> <li>For example,</li> <li>c:\Windows</li> <li>System folder</li> <li>For example,</li> <li>c:\Windows</li> <li>System32</li> <li>Driver folder</li> <li>For example,</li> <li>c:\Windows</li> <li>System32</li> <li>Driver folder</li> <li>For example,</li> <li>c:\Windows</li> <li>System32</li> </ul> </li> <li>Driver folder</li> <li>For example,</li> <li>c:\Windows</li> <li>System32</li> </ul> <li>Driver folder</li> <li>For example,</li> <li>c:\Windows</li> <li>System32\D</li> <li>rivers</li> <li>Temp folder</li> <li>For example,</li> <li>c:\Users</li> <li>Temp folder</li> |                  |                |

| Key                      | DESCRIPTION                                                                               | Possible Values                                                                                                    | Default<br>Value | ENCRYPT-<br>ED |
|--------------------------|-------------------------------------------------------------------------------------------|----------------------------------------------------------------------------------------------------|------------------|----------------|
|                          |                                                                                           | Desktop<br>folder<br>including sub<br>folders and<br>files                                                                                              |                  |                |
|                          |                                                                                           | <b>For example</b> ,<br>c:\Users<br>\Trend<br>\Desktop                                                                                                  |                  |                |
|                          |                                                                                           | <ul> <li>Specific: Scan<br/>folders specified<br/>with<br/>SPECIFIC_FOLDER<br/>entries</li> </ul>                                                       |                  |                |
| COMPRESS_LAYER           | The number of<br>compressed<br>layers to scan<br>when a<br>compressed file<br>is scanned. | <ul> <li>0: Do not scan<br/>compressed files</li> <li>1 - 20: Scan up to<br/>the specified<br/>number of layers<br/>of a compressed<br/>file</li> </ul> | 2                | No             |
| MAX_FILE_SIZE            | The largest file<br>allowed for scan                                                      | <ul> <li>0: Scan files of<br/>any sizes</li> <li>1 - 9999: Only<br/>scan files equal to<br/>or smaller than<br/>the specified size<br/>(MB)</li> </ul>  | 0                | No             |
| SCAN_REMOVABLE_DR<br>IVE | Scan removable<br>drives                                                                  | <ul> <li>0: Do not scan<br/>removable drives</li> <li>1: Scan<br/>removable drives</li> </ul>                                                           | 0                | No             |
| SPECIFIC_FOLDER          | An absolute folder path to                                                                | <folder_path></folder_path>                                                                                                    | <empty></empty>  | No             |

| Key             | DESCRIPTION                                               | Possible Values                                                                                                    | Default<br>Value | ENCRYPT-<br>ED |
|-----------------|-----------------------------------------------------------|----------------------------------------------------------------------------------------------------|------------------|----------------|
|                 | scan when the<br>scan type is<br>[Specific]               | Multiple folders can be<br>specified by creating<br>new entries whose<br>name starting with<br>SPECIFIC_FOLDER.<br>Every entry name<br>needs to be unique. |                  |                |
|                 |                                                           | For example:                                                                                                    |                  |                |
|                 |                                                           | SPECIFIC_FOLDER=c:<br>\folder1                                                                                                    |                  |                |
|                 |                                                           | SPECIFIC_FOLDER2=c<br>:\folder2                                                                                                    |                  |                |
|                 |                                                           | SPECIFIC_FOLDER3=c<br>:\folder3                                                                                                    |                  |                |
| EXCLUDED_FILE   | An absolute file<br>path to exclude<br>from scanning      | <file_path></file_path>                                                                                                    | <empty></empty>  | No             |
|                 |                                                           | Multiple files can be<br>specified by creating<br>new entries whose<br>name starting with<br>EXCLUDED_FILE. Every<br>entry name needs to<br>be unique.     |                  |                |
|                 |                                                           | For example:                                                                                                    |                  |                |
|                 |                                                           | EXCLUDED_FILE=c:<br>\file1.exe                                                                                                    |                  |                |
|                 |                                                           | EXCLUDED_FILE2=c:<br>\file2.exe                                                                                                    |                  |                |
|                 |                                                           | EXCLUDED_FILE3=c:<br>\file3.exe                                                                                                    |                  |                |
| EXCLUDED_FOLDER | An absolute<br>folder path to<br>exclude from<br>scanning | <folder_path></folder_path>                                                                                                    | <empty></empty>  | No             |
|                 |                                                           | Multiple folders can be specified by creating new entries whose                                                                                            |                  |                |

| Key               | DESCRIPTION                                        | Possible Values                                                                                                    | DEFAULT<br>VALUE | ENCRYPT-<br>ED |
|-------------------|----------------------------------------------------|----------------------------------------------------------------------------------------------------|------------------|----------------|
|                   |                                                    | name starting with<br>EXCLUDED_FOLDER.<br>Every entry name<br>needs to be unique.                                                                                   |                  |                |
|                   |                                                    | For example:                                                                                                    |                  |                |
|                   |                                                    | EXCLUDED_FOLDER=c:<br>\file1.exe                                                                                                    |                  |                |
|                   |                                                    | EXCLUDED_FOLDER2=c<br>:\file2.exe                                                                                                    |                  |                |
|                   |                                                    | EXCLUDED_FOLDER3=c<br>:\file3.exe                                                                                                    |                  |                |
| EXCLUDED_EXTENSIO | IO A file extension<br>to exclude from<br>scanning | <file_extension></file_extension>                                                                                                    | <empty></empty>  | No             |
| N                 |                                                    | Multiple extensions<br>can be specified by<br>creating new entries<br>whose name starting<br>with<br>EXCLUDED_EXTENSION.<br>Every entry name<br>needs to be unique. |                  |                |
|                   |                                                    | For example:                                                                                                    |                  |                |
|                   |                                                    | EXCLUDED_EXTENSION<br>=bmp                                                                                                    |                  |                |
|                   |                                                    | EXCLUDED_EXTENSION<br>2=png                                                                                                    |                  |                |

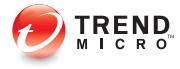

# **Chapter 3**

# **Local Agent Uninstallation**

This chapter describes Trend Micro Safe Lock agent uninstallation procedures.

Topics in this chapter include:

• Uninstalling Agents from Windows on page 3-2

### **Uninstalling Agents from Windows**

### Note

The Safe Lock administrator password is required to uninstall the software from the endpoint.

### Procedure

1. On an endpoint with the Safe Lock agent installed, launch Trend Micro Safe Lock Setup.

Depending on your operating system, do one of the following:

| Option                                             | DESCRIPTION                                                 |  |  |
|----------------------------------------------------|-------------------------------------------------------------|--|--|
| If you use one of the following operating systems: | a. Go to Start > Control Panel > Uninstall a program.       |  |  |
| Windows Server 2012                                | b. In the list, double-click Trend Micro                    |  |  |
| Windows Server 2008                                | Safe Lock.                                                  |  |  |
| Windows 8                                          |                                                             |  |  |
| Windows 7                                          |                                                             |  |  |
| Windows Vista                                      |                                                             |  |  |
| If you use one of the following operating systems: | a. Go to Start > Control Panel > Add<br>or Remove Programs. |  |  |
| Windows Server 2003                                | b. In the list, select Trend Micro Safe                     |  |  |
| Windows XP                                         | Lock.                                                       |  |  |
| Windows 2000                                       | c. Click <b>Remove</b> .                                    |  |  |

Safe Lock Setup opens in uninstaller mode.

- 2. After Safe Lock Setup opens, click Next.
- 3. Provide the Safe Lock administrator password, and click Next.

4. After the software is finished uninstalling, click **Finish**.

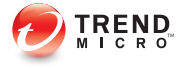

# **Chapter 4**

# **Technical Support**

This chapter describes how to find solutions online, use the Support Portal, and contact Trend Micro.

Topics include:

- Troubleshooting Resources on page 4-2
- Contacting Trend Micro on page 4-3
- Other Resources on page 4-4
- About Trend Micro on page 4-5

### **Troubleshooting Resources**

Before contacting technical support, consider visiting the following Trend Micro online resources.

### **Using the Support Portal**

The Trend Micro Support Portal is a 24x7 online resource that contains the most up-todate information about both common and unusual problems.

### Procedure

- 1. Go to <u>http://esupport.trendmicro.com</u>.
- **2.** Select a product or service from the appropriate drop-down list and specify any other related information.

The **Technical Support** product page appears.

- 3. Use the Search Support box to search for available solutions.
- 4. If no solution is found, click **Submit a Support Case** from the left navigation and add any relevant details, or submit a support case here:

http://esupport.trendmicro.com/srf/SRFMain.aspx

A Trend Micro support engineer investigates the case and responds in 24 hours or less.

### **Trend Community**

4-2

To get help, share experiences, ask questions, and discuss security concerns with other users, enthusiasts, and security experts, go to:

http://community.trendmicro.com/

### **Contacting Trend Micro**

In the United States, Trend Micro representatives are available by phone, fax, or email:

| Address       | Trend Micro, Inc. 10101 North De Anza Blvd., Cupertino, CA 95014 |
|---------------|------------------------------------------------------------------|
| Phone         | Toll free: +1 (800) 228-5651 (sales)                             |
|               | Voice: +1 (408) 257-1500 (main)                                  |
| Fax           | +1 (408) 257-2003                                                |
| Website       | http://www.trendmicro.com                                        |
| Email address | support@trendmicro.com                                           |

• Worldwide support offices:

http://www.trendmicro.com/us/about-us/contact/index.html

Trend Micro product documentation:

http://docs.trendmicro.com

### **Related information**

→ Speeding Up the Support Call

### Speeding Up the Support Call

To improve problem resolution, have the following information available:

- Steps to reproduce the problem
- Appliance or network information
- · Computer brand, model, and any additional hardware connected to the endpoint
- Amount of memory and free hard disk space
- · Operating system and service pack version
- Endpoint agent version

- Serial number or activation code
- Detailed description of install environment
- Exact text of any error message received

### **Other Resources**

In addition to solutions and support, there are many other helpful resources available online to stay up to date, learn about innovations, and be aware of the latest security trends.

### **Related information**

- → TrendEdge
- → Download Center
- → TrendLabs

### TrendEdge

Find information about unsupported, innovative techniques, tools, and best practices for Trend Micro products and services. The TrendEdge database contains numerous documents covering a wide range of topics for Trend Micro partners, employees, and other interested parties.

See the latest information added to TrendEdge at:

http://trendedge.trendmicro.com/

### **Download Center**

4-4

From time to time, Trend Micro may release a patch for a reported known issue or an upgrade that applies to a specific product or service. To find out whether any patches are available, go to:

http://www.trendmicro.com/download/

If a patch has not been applied (patches are dated), open the Readme file to determine whether it is relevant to your environment. The Readme file also contains installation instructions.

### TrendLabs

TrendLabs<sup>ss</sup> is a global network of research, development, and action centers committed to 24x7 threat surveillance, attack prevention, and timely and seamless solutions delivery. Serving as the backbone of the Trend Micro service infrastructure, TrendLabs is staffed by a team of several hundred engineers and certified support personnel that provide a wide range of product and technical support services.

TrendLabs monitors the worldwide threat landscape to deliver effective security measures designed to detect, preempt, and eliminate attacks. The daily culmination of these efforts is shared with customers through frequent virus pattern file updates and scan engine refinements.

Learn more about TrendLabs at:

http://cloudsecurity.trendmicro.com/us/technology-innovation/experts/ index.html#trendlabs

### **About Trend Micro**

As a global leader in cloud security, Trend Micro develops Internet content security and threat management solutions that make the world safe for businesses and consumers to exchange digital information. With over 20 years of experience, Trend Micro provides top-ranked client, server, and cloud-based solutions that stop threats faster and protect data in physical, virtualized, and cloud environments.

As new threats and vulnerabilities emerge, Trend Micro remains committed to helping customers secure data, ensure compliance, reduce costs, and safeguard business integrity. For more information, visit:

http://www.trendmicro.com

Trend Micro and the Trend Micro t-ball logo are trademarks of Trend Micro Incorporated and are registered in some jurisdictions. All other marks are the trademarks or registered trademarks of their respective companies.

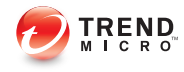

# Index

### Α

agent installer approved list, 2-9 command line interface, 2-11, 2-12 overview, 2-2 Setup.ini Agent section, 2-23 Setup.ini arguments, 2-15 Setup.ini EventLog section, 2-15 Setup.ini MessageRandomization section, 2-24 Setup.ini Message section, 2-24 Setup.ini Prescan section, 2-26 Setup.ini Property section, 2-17 Setup.ini Proxy section, 2-25 Setup.ini Server section, 2-22 Setup.ini syntax, 2-14 Setup.ini use, 2-14 upgrade preparation, 1-9 Windows Installer, 2-2 agents, 1-2 accounts, 1-4 features and benefits, 1-3 operating systems, 1-5 system requirements, 1-5 uninstallation, 3-2 use overview, 1-10 Application Lockdown, 1-3 Approved List setting up, 2-9

### D

documentation, iii

### Е

Exploit Prevention, 1-3

### I

installation customization, 2-14 methods, 2-2 installer. *See* agent installer

### Ν

Network Virus Protection, 2-4, 2-12

### 0

operating systems. See agents, operating systems

### R

requirements. See agents, system requirements

### S

Safe Lock. *See* agents Self Protection, 1-4 system requirements. *See* agents, system requirements

### Т

technical support, 4-1 Trend Micro, 4-5 Trend Micro Portable Security, 1-4

### U

uninstallation. *See* agents, uninstallation upgrading. *See* agent installer, upgrade preparation

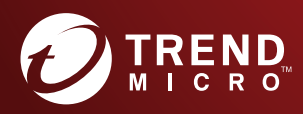

### TREND MICRO INCORPORATED

225 E. John Carpenter Freeway, Suite 1500 Irving, Texas 75062 U.S.A. Phone: +1 (817) 569-8900, Toll-free: (888) 762-8736 Email: support@trendmicro.com

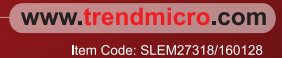